# <sup>13.0.0</sup> WinTid Nyheter versjon 13.0.0

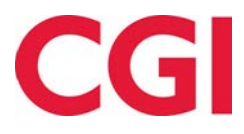

CONFIDENTIAL

# Innholdsfortegnelse

| 1. | (         | OM DOB  | KUMENTET                                     |   |
|----|-----------|---------|----------------------------------------------|---|
|    | 1.1       | DOR     | KUMENTETS MÅLSETNING                         |   |
|    | 1.1       | HVE     | EM ER DOKUMENTET SKREVET FOR?                |   |
|    | 1.2       | OPP     | BYGNING OG OPPBEVARING                       |   |
|    | 1.3       | Ans     | SVARLIG FOR VEDLIKEHOLD AV DOKUMENTET        |   |
| 2. | 1         | VIDEOG  | GJENNOMGANG4                                 |   |
| 3. | ]         | FRAVÆ   | R MED GRENSEVERDI I AKKUMULERTE RESULTATER4  |   |
|    | 3.1       | Kon     | NFIGURERING AV GRENSEVERDIER                 |   |
| 4. | ]         | FRAVÆ   | RSOVERSIKT FOR ANSATTE5                      |   |
| 5. | 1         | AKKUM   | ULERTE RESULTATER MED STILLINGSHISTORIKK7    |   |
| 6. | ]         | FRAVÆ   | R I ARBEIDSPLAN7                             |   |
| 7. | (         | GDPR-R  | APPORT7                                      |   |
| 8. | Ş         | SLETTE  | BRUKERE                                      | ) |
| 9. |           | SØK I R | APPORTBESTILLING9                            | 1 |
| 10 | ).        | SORT    | ERING AV SKIFTPLANER                         | I |
| 11 | •         | FRAV    | ÆR TIL OUTLOOK VED BRUK AV OFFICE 365 11     |   |
| 12 | 2.        | ENDR    | INGER I ANSATTDATARAPPORTEN11                |   |
| 13 | <b>.</b>  | ANSA    | TTSØK I WINTID G2 MED STILLINGSHISTORIKK11   |   |
| 14 | <b>I.</b> | UTVA    | LG I AUTOMATISK EKSPORT 12                   | į |
| 15 | 5.        | SLET    | TING AV PASSORD NÅR ANSATTE SLUTTER13        |   |
| 16 | <b>.</b>  | AUTO    | MATISK SLETTING AV ANSATTE14                 | ļ |
| 17 |           | KRYP    | TERING AV SYKEFRAVÆRSNOTATER OG ANSATTLOGG15 |   |
| 18 | 3.        | BEMA    | ANNING                                       |   |

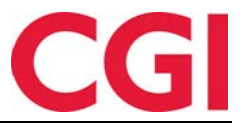

# 1. Om dokumentet

#### 1.1 Dokumentets målsetning

Dokumentet er en oversikt over nyheter i versjon 13.0.0 av WinTid g2

#### 1.1 Hvem er dokumentet skrevet for?

Dokumentet er beregnet for personer som benytter WinTid g2

#### 1.2 Oppbygning og oppbevaring

Dokumentet oppbevares hos CGI avd HRM.

#### 1.3 Ansvarlig for vedlikehold av dokumentet

CGI avd HRM er ansvarlig for at dokumentet som mal blir vedlikeholdt.

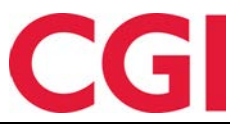

# 2. Videogjennomgang

Nytt i denne versjonen er at vi har lagt ut videogjennomgang på YouTube av flere av nyhetene i WinTid versjon 13.0.0. Du kan klikke <u>denne lenken</u> for å åpne en spilleliste med alle videoene til denne versjonen. Vi har også lenket til individuelle videoer i beskrivelsene under.

## 3. Fravær med grenseverdi i akkumulerte resultater

Video: <u>https://www.youtube.com/watch?v=fUk\_96My2KU</u>

Det er nå mulig å ha flere fravær med grenseverdi i akkumulerte resultater, av typen «xx av xxx». Tidligere var dette begrenset til fravær, fravær uten lønn, sykt barn og egenmelding, men nå kan det brukes på alle typer fravær. Det er ingen sperre eller fraværsvarling på grenseverdier som overskrides, men ansatte og ledere vil enkelt kunne se hvor mange timer eller dager den ansatte kan ha. Fraværet vil bli beregnet fra 1. januar inneværende år.

Grenseverdiene for fravær velges i ansatt- og lederoppsettene. Sammenhengen mellom disse er som følger:

- Ansatt har ansattoppsett: Dersom det er satt en grense i et ansattoppsett, så er det denne grensen som vises når den ansatte ser i akkumulerte resultater på seg selv. Det er også denne grensen som vises når en leder ser på den ansattes resultater, såfremt kategorien er inkludert i lederens lederoppsett
- Ansatt har ikke ansattoppsett: Ansatte som kun stempler på terminal og ikke har tilgang til minWinTid har ikke ansattoppsett. I disse tilfellene er grensen som vises den som er definert i lederoppsettet
- **Ingen grense definert i ansattoppsett:** Dersom en kategori ikke har noen grense i den ansattes ansattoppsett eller kategorien ikke ligger i oppsettet i det hele tatt, men den er lagt inn med grense i lederens lederoppsett vil lederen se grensen som er definert i lederoppsettet.

#### 3.1 Konfigurering av grenseverdier

Grenseverdiene legges inn i ansattoppsett og lederoppsett i WinTid g2, i Systeminnstillinger – Oppsett-konfigurering – Ansattoppsett eller Lederoppsett.

| Inkludent i oppeet:       Nr.         Kadeatte       Serie         V       1         V       2         Plastate       Serie         V       10         V       12         V       12         V       12         V       12         V       12         V       12         V       12         V       13         V       14         V       14         V       14         V       14         V       14         V       10         V       100         V       None         V       None         V </th <th></th> <th></th> <th></th> <th></th> <th></th> <th>ſ</th> <th>🔅 Resultatoppsett</th> <th></th> <th></th> <th><b>×</b></th>                                                                                                    |                              |          |                 |                |    | ſ                                           | 🔅 Resultatoppsett   |                  |                         | <b>×</b>             |
|----------------------------------------------------------------------------------------------------|------------------------------|----------|-----------------|----------------|----|---------------------------------------------|---------------------|------------------|-------------------------|----------------------|
| Image: Section of the section of the section of th                                                                                                    |                              |          |                 |                |    |                                             | Inkludert i oppset- | Nr               | Kategorinavn            |                      |
| Image: Section of the section of the sectin of the section of the section of the section of the                                                                                                    |                              |          |                 |                |    |                                             |                     | 1                | Normaltid               |                      |
| Winn       Kundestäte         Nom       Kundestäte         Rog, tiper for vedikehold       Tigergelige overtidekold         Tigergelige overtidekold       Tigergelige traveskolder         Port tot vedikehold       Tigergelige traveskolder         Port tot vedikehold       Tigergelige traveskolder         Port vedikehold       Tigergelige traveskolder         Port vedikehold       Tigergelige traveskolder         Port vedikehold       Tigergelige traveskolder         Port vedikehold       Tigergelige traveskolder         Port vedikehold       Tigergelige traveskolder         Port vedikehold       Tigergelige traveskolder         Port vedikehold       Tigergelige traveskolder         Port vedikehold       Port vedikehold         Port vedikehold       Port vedikehold         Port vedikehold       Port vedikehold         Port vedikehold       Port vedikehold         Port vedikehold       Port vedikehold         Port vedikehold       Port vedikehold         Port vedikehold       Port vedikehold         Port vedikehold       Port vedikehold         Port vedikehold       Port vedikehold         Port vedikehold       Port vedikehold         Port vedikehold       Port vedikehold <td></td> <td></td> <td></td> <td></td> <td></td> <td></td> <td></td> <td>2</td> <td>Fleksitid</td> <td>=</td>                                                                                                    |                              |          |                 |                |    |                                             |                     | 2                | Fleksitid               | =                    |
| Name       Kurdestate       Sortk       Tenning         Name       Kurdestate       Sortk       Tegerogice tenniskoer         V       12       Overid 100 %         V       12       Overid 100 %         V       13       Overid 100 %         V       14       Overid 200 %         V       14       Overid 200 %         V       14       Overid 200 %         V       14       Overid 200 %         V       1010       Typersteine         V       Ansp Of test       V         V       Ansp Of test       V         V       Ansp Of test       V         V       Ansp Of test       V         V       Ansp Of test       V         V       Ansp Of test       V         V       Ansp Of test       V         V       Ansp Of test       V         V       Ansp Of test       V         V       Ansp Of test       V         V       Ansp Of test       V         V       Ansp Of test       V       V         V       Ansp Of test       V       V         V       V       V <td></td> <td></td> <td></td> <td></td> <td></td> <td></td> <td></td> <td>4</td> <td>Overtid til zvenseering</td> <td></td>                                                                                                    |                              |          |                 |                |    |                                             |                     | 4                | Overtid til zvenseering |                      |
| Name       Kundestatie       Sprik       Teleroptice resultation         Res toper for vestikabidid       Tigeroptice resultation       III Overrid 133 %         Res toper for vestikabidid       Tigeroptice resultation       III Overrid 1200 %         Res toper for vestikabidid       Tigeroptice resultation       III Overrid 1200 %         Res toper for vestikabidid       Tigeroptice resultation       III Overrid 1200 %         Restation of the station       Tigeroptice resultation       IIII Overrid 1200 %         Restation of the station       Tigeroptice resultation       IIIIIIIIIIIIIIIIIIIIIIIIIIIIIIIIIIII                                                                                                    |                              |          |                 |                |    |                                             |                     |                  | Overlid in avspasering  |                      |
| Name       Kandeditte       Sprik       Wennigen       12       Coverid 100 %         Pack typer for velikikhold       Tigengelige overlikikhold       Tigengelige framerikold       IIIIIIIIIIIIIIIIIIIIIIIIIIIIIIIIIIII                                                                                                    |                              |          |                 |                |    |                                             | ×                   | 11               | Overtid 50 %            |                      |
| Name Service   Rep type for wellikehold Tigengelige rowerkikkoder   Aubrich jobb Die keis atobid   Pittylobb Die keis atobid   Pittylobb Die keis atobid                                                                                                    |                              |          |                 |                |    |                                             | <b>V</b>            | 12               | Overtid 100 %           |                      |
| Rep typer for vedikehód Tigjengelige truserskoder   Arstur jské Tigjengelige truserskoder   Arstur jské Tigjengelige truserskoder   Ø byt kossaksid Ø Sum timer   Ø byt kossaksid Ø Sum timer   Ø byt kossaksid Ø Sum vypen 'xx av xxx'   Ø Sum av typen 'xx av xxx' Grense   Ø Sum av typen 'xx av xxx' Grense                                                                                                    | Navn Kundestatte             |          |                 |                | Sp | rák Norwegian 💌                             | <b>V</b>            | 13               | Overtid 133 %           |                      |
| Alaborgizadi       Image: Alaborgizadi       Image: Alaborgizadi         Alaborgizadi       Image: Alaborgizadi       Image: Alaborgizadi         Biglicide       Image: Alaborgizadi       Image: Alaborgizadi         Biglicide       Image: Alaborgizadi       Image: Alaborgizadi       Image: Alaborgizadi         Biglicide       Image: Alab                                                                                                    | Rep honer for wedlikehold    |          | Tiloiecoelice o | ertidskoder    |    | Tilojepoelige fraværskoder                  | <b>V</b>            | 14               | Overtid 200 %           |                      |
| Arsturgiebb       Wiske i wheel       Aveg OT test         Ørstudsiebb       Wiske i wheel       Propen veridid         Ørstudsiebb       Wiske i wheel       Propen veridid         Ørstudsiebb       Wiske i wheel       Propen veridid         Ørstudsiebb       Wiske i wheel       Propen veridid         Ørstudsiebb       Wiske i wheel       Propen veridid         Ørstudsiebb       Wiske i wheel       Propen veridid         Ørstudsiebb       Wiske i wheel       Propen veridid         Ørstudsiebb       Wiske i wheel       Propen veridid         Ørstudsiebb       Wiske i wheel       Propen veridid         Ørstudsiebb       Wiske i wheel       Propen veridid         Ørstudsiebb       Wiske i wheel       Propen veridid         Ørstudsiebb       Wiske i wheel       Propen veridid         Ørstudsiebb       Wiske i wheel       Propen veridid         Ørstudsiebb       Wiske i wheel       Propen veridid       Propen veridid         Ørstudsiebb       Wiske i wheel       Propen veridid       Propen veridid       Propen veridid         Ørstudsiebb       Wiske i wheel       Propen veridid       Propen veridid       Propen veridid       Propen veridid         Valuesi bi bi ook       Propen veridid                                                                                                    | Avbryt jobb                  |          | Fleks lerds     | 50             |    | Aktiv sykemeldt                             | <b>V</b>            | 98               | Sum timer               |                      |
| Ør tigde       IIIIIIIIIIIIIIIIIIIIIIIIIIIIIIIIIIII                                                                                                    | Avslutt jobb                 |          | 12 Ikke i arbei | id             | 1  | Avsp OT test                                | <b>V</b>            | 1010             | Tjenestereise           |                      |
| Ør forskassided       Ør Kun 100/s eter till dag       Ør Anspassing of Bela         Ør forskassided       Ør Kun 100/s eter till dag       Ør Anspassing of Bela         Ør forskassided       Ør Maka 10 ferm of ag       Ør Anspassing of Bela         Ør forskassided       Ør Maka 10 ferm of ag       Ør Anspassing of Bela         Ør forskasside       Ør Maka 10 ferm of ag       Ør Anspassing of Bela         Ør forskasside       Ør Maka 10 ferm of ag       Ør Anspassing of Bela         Ør forskasside       Ør Maka 10 ferm of ag       Ør Anspassing of Bela         Ør forskasside       Ør Anspassing of Bela       Ør Anspassing of Bela         Ør forskasside       Ør Anspassing of Bela       Ør Anspassing of Bela         Ør forskasside       Ør Anspassing of Bela       Ør Anspassing of Bela         Ør forskasside       Ør Anspassing of Bela       Ør Anspassing of Bela         Ør forskasside       Ør Forskasside       Ør Anspassing of Bela         Ør forskasside       Ør Forskasside       Ør Anspassing of Bela         Ør forskasside       Ør Forskasside       Ør Anspassing of Bela         Ør forskasside       Ør Anspassing of Bela       Ør Anspassing of Bela         Ør forskasside       Ør Anspassing of Bela       Ør Anspassing of Bela         Ør forskaside of more       Ør Bela dela                                                                                                    | 🕑 Bytt jobb                  | E        | Ingen over      | tid            | -  | 🕅 Avspas. fleks fim.                        | <b>V</b>            | 1012             | Syk m/sykemelding       |                      |
| Ør Byttsstligbb       Ør Maks 01 mer pring       Ør Angesering 01         Ør Angesering 01       Ør Maks 01       Ør Maks 01         Ør Angesering 01       Ør Maks 01         Ør Angesering 01       Ør Maks 01         Ør Angesering 01       Ør Maks 01         Ør Angesering 01       Ør Maks 01         Ør Angesering 01       Ør Angesering 01         Franker       Daget         Felsistig       Skilder Timer         Ør Angesering 01       Ør Franker         Nermalid       Saldeer Timer         Ør Hender       Franker         Ør Hender       Ør Hender         Ør Hender       Franker         Ør Hender       Tingengelinge minikke Til sidee         Ør Angesering 10       Ør Angesering 10         Ør Hender       Tingengelinge minikke Til sidee         Ør Angesering 10       Ør Angesering 10         Ør Hender       Tingengelinge minikke Til sidee         Ør Hender       Tingengelinge 10         Ør Hender       Tingengelinge 10         Ør Hender       Tingengelinge 10         Ør Hender       Tingengelinge 10         Ør Hender       Tingeng 10         Ør Hender       Tingeng 10         Ør Hender       Ør Hend                                                                                                    | Bytt kostnadssted            |          | 🕼 Kun 100%      | etter full dag |    | V Avspasering fleks                         |                     | 1020             | Kunde - opplæring       |                      |
| Ør Protect tabbé       Ør Mask 011       Ør Aveetande systemåd         Ør Provect trid dags       Ør Mendid       Ør Breining         Resultatorise       Ør Breining       Ør Breining         Resultatorise       Ør Breining       Ør Breining         Resultatorise       Ør Breining       Ør Breining         Passesen filter       Ør Breining       Ør Breining         Passesen filter       Ør Breining       Ør Breining         Passesen filter       Ør Breining       Ør Breining         Passesen filter       Ør Breining       Ør Breining         Passesen filter       Ør Breining       Ør Breining         Passesen filter       Ør Breining       Ør Breining         Passesen filter       Ør Breining       Ør Breining         Passesen filter       Ør Breining       Ør Breining         Passesen filter       Ør Breining       Ør Breining         Passesen filter       Ør Breinielon       Ør Breinielon         Ør Orden filter       Ør Breinielon       Ør Breinielon         Ør Orden filter       Ør Breinielon       Ør Breinielon         Ør Orden filter       Ør Breinielon       Ør Breinielon         Ør Orden filter       Ør Breinielon       Ør Breinielon         Ør Orden fi                                                                                                    | Ø Byttavslut jobb            |          | Maks 10 tr      | mer pr dag     |    | V Avspasering OT                            |                     | 1025             | Svk del av dag          |                      |
| View Provide Up it and an gradient of the index of the index of t                                                                                                    | Fortsett jobb                |          | Maks OT         |                |    | Avventende sykmeldt                         |                     | 1020             | Faria                   |                      |
| Rewäckspoeld       USA Treining         Kategorieering       Face-face-face-face-face-face-face-face-f                                                                                                    | V Pravaer (hel dag)          |          | Wi Merbd        | an             |    | V byte moag                                 |                     | 1030             | Tessies                 |                      |
| Ketegorierem <ul> <li>Trägengeling mirklikilitär saken</li> <li>Passessering fields</li> <li>Sildoe</li> <li>Passessering</li> <li>Passessering</li> <l< td=""><td>Resultatoppsett</td><td></td><td></td><td></td><td></td><td></td><td>V</td><td>1034</td><td>i rening</td><td></td></l<></ul>                                                                                                    | Resultatoppsett              |          |                 |                |    |                                             | V                   | 1034             | i rening                |                      |
| Augeseng fields Saldoer Doger<br>Freine Franze Obger<br>Flekalid Saldoer Timer<br>Flekalid Saldoer Timer<br>Runde-optiering Franzer-Oversikit<br>Warmeld Saldoer Timer<br>Nermeld Saldoer Timer<br>Overfd 103 %<br>Overfd 103 %<br>Overfd 108 %<br>Overfd 108 %<br>Ove | Kategorinavn                 | + Res    | ultattype       | Benevning      |    | Tilgjengelige minWinTid-siden               | V                   | 1040             | Syk med egenmelding     |                      |
| Ferie     Frances     Dager     Image: Frances     Dager       Flexibid     Saldoer     Timer     Image: Frances     1070     Tamingoellege       Kara     Saldoer     Timer     Image: Frances     1070     Tamingoellege       Normalid     Saldoer     Timer     Image: Frances     1070     Tamingoellege       Overid 101 %     Overid 118gg     Timer     Image: Frances     Image: Frances     Image: Frances       Overid 101 %     Overid 118gg     Timer     Image: Frances     Image: Frances     Image: Frances       Overid 101 %     Overid 118gg     Timer     Image: Frances     Image: Frances     Image: Frances       Overid 101 %     Overid 118gg     Timer     Image: Frances     Image: Frances     Image: Frances       Overid 101 %     Overid 118gg     Timer     Image: Frances     Image: Frances     Image: Frances       Overid 101 %     Overid 118gg     Timer     Image: Frances     Image: Frances     Image: Frances       Frances     Image: Frances     Image: Frances     Image: Frances     Image: Frances     Image: Frances       Frances     Image: Frances     Image: Frances     Image: Frances     Image: Frances     Image: Frances       Frances     Image: Frances     Image: Frances     Image: France                                                                                                    | Avspasering fleks            | Sal      | soer            | Dager          |    | Z Arbeidaplan                               | <b>V</b>            | 1045             | Sykt barn               |                      |
| Flekald     Saldoer     Timer     If Fraversoranitik     If Fraversoranitik     If Fraversoranitik       Kunde -opplanng     Fixe.     Dage       Kunde -opplanng     Saldoer     Timer     If Fraversoranitik       Overhid 100 %.     Overhid Tillego     Timer     If Reportsoranitik       Overhid 103 %.     Overhid Tillego     Timer     If Reportsoranitik       Overhid 133 %.     Overhid Tillego     Timer     If Reportsoranitik       Image of the state     Image of the state     Image of the state       Eddee     Titlant fin Internent     Resultative       Kategori2     Nomabid     Image of the state       Kategori3     San overhid     Image of the indigere eque       Kategori4     Norwabid intelloge       Kategori4     Image of the indigere eque       Via resultator     Via resultator       Via resultator     Via resultator       Via resultator     Via resultator       Via resultator     Via resultator                                                                                                    | Ferie                        | Fra      | vær             | Dager          | E. | Fordelingsstatistikk                        |                     | 1050             | Permisjon med lønn      |                      |
| Runde-optiering       Praver       Daget         Kara       Solder       Timer       If Fraversylan         Nermalid       Solder       Timer       If Poojedfording         Overid 103 5/       Overid10780ga       Timer       If Poojedfording         Overid 103 5/       Overid10780ga       Timer       If Poojedfording         Overid 103 5/       Overid10780ga       Timer       If Poojedfording         Image: Solder       Timer       If Poojedfording       If If If If If If If If If If If If If I                                                                                                    | Fleksitid                    | Sal      | ioer            | Timer          | 1  | Praværsoversikt                             | <b>V</b>            | 1070             | Tannlege/lege           |                      |
| Namibia     Salador     Timer     Implementation       Oversid 10 %     Oversid 11 more     Implementation     Implementation       Oversid 10 %     Oversid 11 more     Implementation     Implementation       Oversid 11 %     Oversid 11 more     Implementation     Implementation       Providences kategooiner     Fillers     Implementation     Implementation       Providences kategooiner     Fillers     Implementation     Implementation       Kategori/2     Nomabid     Implementation     Implementation       Kategori/3     Sum overtid     Implementation     Implementation       Kategori/4     Bose overtid     Vis resultator     Implementation                                                                                                    | Kunde - opplæring            | Fra      | vær             | Dager          |    | Fraværsplan                                 | <b>V</b>            | 1080             | Kurs                    |                      |
| Constantion 10: No. Oversist Tillege Timer     Immer     Immer     <                                                                                                    | Normalid                     | Cal      | joer<br>koer    | Timer          |    | V Min side                                  | V                   | 1095             | Avspasering fleks       |                      |
| Oversid 113 %     Oversid 118 gp     Timer     Image Auge State       Egendennes kategorie     Titles fis Internett     Image State       Egendennes kategorie     Titles fis Internett     Image State       Egendennes kategorie     Titles fis Internett     Image State       Egendennes kategorie     Titles fis Internett     Image State       Kategoribe     Titles fis Internett     Image State       Kategoribe     Titles fis Internett     Image State       Kategoribe     Image State     Image State       V     Sum ovetsid     Image State       Kategoribe     Image State     Image State       V     Sum ovetsid     Image State       Kategoribe     Image State     Image State       V     Sum ovetsid     Image State       V     Sum ovetsid     Image State       V     Sum ovetsid     Image State       V     Sum ovetsid     Image State       V     Sum ovetsid     Image State       V     Sum ovetsid     Image State       V     Sum ovetsid     Image State       V     Sum ovetsid     Image State       V     Sum ovetsid     Image State       V     Sum ovetsid     Image State       V     Sum ovetsid     Image State <td>Overtid 100 %</td> <td>Ow</td> <td>rtid/Tilleon</td> <td>Timer</td> <td></td> <td>Prosjektfordeling</td> <td></td> <td>4001</td> <td>Reise held</td> <td></td>                                                                                                    | Overtid 100 %                | Ow       | rtid/Tilleon    | Timer          |    | Prosjektfordeling                           |                     | 4001             | Reise held              |                      |
| Image: Second Second                                                                                                    | Overtid 133 %                | Ow       | rtid/Tillegg    | Timer          |    | Registrering                                |                     | 4002             | Var fill 11             |                      |
| Egendefinete kategorine tingere gene<br>Kategorine tingere gene<br>Kategorine tingere gene                                                  | 20                           |          |                 |                |    | SE Deservices                               |                     |                  |                         |                      |
| Construction     Titlet to internet     Resultative       Kategorid     Resultative     Titgang til å gedigere gree<br>Vategorid     Titgang til å gedigere gree<br>Vategorid       Kategorid     Sun overtal     Vategorid       Kategorid     Sun overtal     Vis resultater for<br>Vis resultater for                                                                                                    |                              |          |                 | - Frein        | -  | (V) bemanning                               | Kategoribetingelser | til valgt katego | 1                       |                      |
| Egendeferete kategorier / Resultater         Itigang til å podjerne         Sum av typen "xx av xxx"         Grense         10         Dager           Kottsport2         Nomabd         Itigang til å redigere spree<br>templinger         Itigang til å redigere spree<br>templinger                                                                                                    |                              |          |                 | Engre.         | *  | Tillatt fra Internett                       | Resultattype        | Akkumulert f     | ravær 🔻                 |                      |
| Kitasgari 1     Pelastid     Rel. Hande in an elegan elega                                                                                                    | Egendefinerte kategorier i R | routator |                 | _              | 1  | Tilanas til å andkierse                     |                     |                  |                         |                      |
| Kotegori2     Nomabd     If Signs B1 sedgere agree<br>membrane       Kategori3     Sum ovetbd     If Signs B1 sedgere agree<br>If Signs B1 sedgere agree<br>If Signs B1 sedgere agree<br>If Signs B1 sedgere agree<br>Via resultate for<br>Via resultate for<br>Via resultate for<br>Via resultate for     Legg b1/endre     Fjern                                                                                                    | Kategori 1                   | Reical   | id              | •              |    | (i) undered in a Boordeung                  | Sum av typen        | "xx av xxx"      | Grense 10               | Dager                |
| Kategori3     Sum ovetbd     Image Billenge     Legg tillenge     Fjern       Kategori4     Bide ovetbd     Image Billenge     Image Billenge     Fjern                                                                                                    | Kategori2                    | Norm     | itid            |                |    | Tilgang til å redigere egner<br>stemplinger |                     |                  |                         |                      |
| Kategori Bide events C C via resultation (Vin Resultation C Via Resultation C Via Resultatio C Via Res                                                                                                    | Kategori3                    | Sum o    | vertid          |                |    | V Tilgang til tillegg                       |                     |                  |                         | Legg til/endre Fjern |
|                                                                                                    | Kategori4                    | licke o  | vertid          |                |    | kostnadssted i min/vlinTid                  |                     |                  |                         |                      |

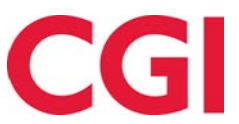

Klikk på knappen «Endre...» for å åpne resultatoppsettet. Kategorier som skal vises på denne måten må ha resultattype «Akkumulert fravær». Finn kategorien du ønsker å vise, velg resultattype «Akkumulert fravær» og sett kryss for «Sum av typen «xx av xxx».» Grensen settes i dager eller timer avhengig av hvordan kategorien er satt opp til å telle. Klikk «Legg til/endre» for å legge til/endre fraværet, og klikk «Ok» når du har gjort endringene du ønsker å gjøre. Lagre til slutt oppsettet.

I eksempelet på skjermbildet vil den ansatte nå se «Permisjon med lønn 2 av 10» dersom han/hun har brukt to dager permisjon med lønn.

| 01.02.2018 - 28.0   | 2.2018               |          |                     |                | Vis periode     Vis måned 2018 02 Februar | Vis uke |
|---------------------|----------------------|----------|---------------------|----------------|-------------------------------------------|---------|
| Resultater Ak       | kumulerte resultater |          |                     |                |                                           |         |
| Akkumulerte s       | aldoer Valgt periode | e Totalt | Akkumulert fravær   | Totalt         | Overtid/tillegg                           | Totalt  |
| Avspasering fleks   | 0                    | 0.5      | Ferie               | 0 av 38        | Overtid 100 %                             | 00:00   |
| Fleksitid           | -44:39               | -206:27  | Permisjon med lønn  | 2 av 10        | Overtid 133 %                             | 00:00   |
| Kurs                | 08:38                | 01:30    | Syk del av dag      | 00:00 av 10:00 | Overtid 200 %                             | 00:00   |
| Normaltid           | 84:17                | 173:03   | Syk med egenmelding | 3 av 24        | Overtid 50 %                              | 03:00   |
| Overtid til avspase | ring 00:00           | 07:00    |                     |                | Var.till 11                               | 0       |
| Reise helg          | 00:00                | 00:00    |                     |                |                                           |         |
| Sum timer           | 88:17                | 192:03   |                     |                |                                           |         |
| Syk m/sykemeldin;   | g O                  | 0        |                     |                |                                           |         |
| Tannlege/lege       | 00:00                | 00:00    |                     |                |                                           |         |

# 4. Fraværsoversikt for ansatte

Video: <u>https://www.youtube.com/watch?v=9BH9BhR\_Aec</u>

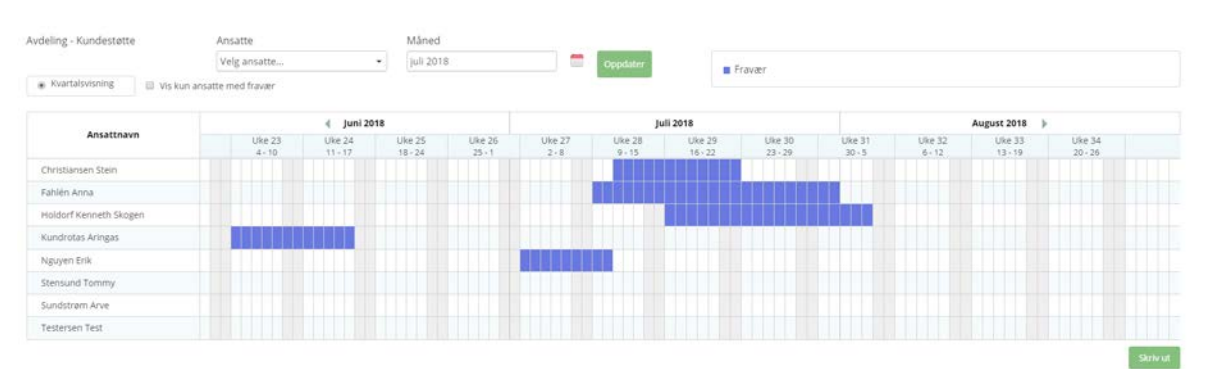

Fraværsoversikten er en grafisk visning av historiske og planlagte fravær for ledere, og den er nå også gjort tilgjengelig for ansatte i minWinTid med noen begrensninger:

- Man vil kun ha tilgang til å se fraværet til andre ansatte i sin avdeling
- Man vil ikke kunne se hva slags fravær det er
- Graderte fravær (fravær lagt inn under Syke-/fast fravær / Sykmelding med en prosent lavere enn 100) vil ikke vises
- Fravær tilbake i tid vil ikke vises i det hele tatt

Tilgang til denne siden gis i Ansattoppsett i Systeminnstillinger - Oppsett-konfigurering -Ansattoppsett. Under "Tilgjengelige minWinTid-sider" må det settes kryss for "Fraværsoversikt".

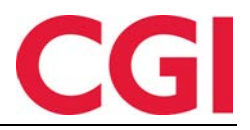

| Navn Kundestøtte              |                                  |                | S | oråk Norwegian 💌                               | Oppsett kan brukes av andre                                     |
|-------------------------------|----------------------------------|----------------|---|------------------------------------------------|-----------------------------------------------------------------|
| Reg. typer for vedlikehold    | Tilgjengelige o                  | vertidskoder   |   | Tilgjengelige fraværskoder                     | Tilgjengelige tillegg                                           |
| Avbryt jobb                   | <ul> <li>Fleks lørd</li> </ul>   | ag             | * | Aktiv sykemeldt                                | 🔲 100% overtid avvik 🔺                                          |
| Avslutt jobb                  | Ikke i arbe                      | id             | = | Avsp OT test                                   | 🔲 50% overtid avvik 😑                                           |
| Bytt jobb                     | E Ingen over                     | tid            |   | 🔽 Avspas. fleks fim.                           | Bas 📃                                                           |
| Bytt kostnadssted             | 🖉 Kun 100%                       | etter full dag |   | Avspasering fleks                              | Beredskap helg                                                  |
| Byttavslut jobb               | 🔽 Maks 10 ti                     | mer pr dag     |   | Avspasering OT                                 | Del nr. 10                                                      |
| Fortsett jobb                 | Maks OT                          |                |   | Avventende sykmeldt                            | Del nr. 40                                                      |
| Fravær (hel dag)              | Mertid                           |                |   | Bytte fridag                                   | Del nr. 40 1                                                    |
| Intel Law                     | T Maddana                        | 41.04          | Ŧ | T Code                                         | - Del 401                                                       |
| Resultatoppsett               |                                  |                |   |                                                |                                                                 |
| Kategorinavn                  | <ul> <li>Resultattype</li> </ul> | Benevning      | ^ | Tilgjengelige minWinTid-sider                  | Startside                                                       |
| Avspasering fleks             | Saldoer                          | Dager          |   | 🗹 Arbeidsplan 🔺                                | Registrering -                                                  |
| Ferie                         | Fravær                           | Dager          | E | V Fordelingsstatistikk                         | minWinTid tilpasset blinde                                      |
| Fleksitid                     | Saldoer                          | Timer          |   | Fraværsoversikt                                | og svaksynte                                                    |
| Kunde - opplæring             | Fravær                           | Dager          |   | Fraværsplan                                    | 📷 Tilgang til å endre                                           |
| Kurs                          | Saldoer                          | Timer          |   | Min side                                       | beregningsskjema                                                |
| Normaltid                     | Saldoer                          | Timer          |   | Prosjektfordeling                              | Obligatorisk korreksjonstekst                                   |
| Overtid 100 %                 | Overtid/Tillegg                  | Timer          |   | Rapporter                                      |                                                                 |
| Overtid 133 %                 | Overtid/Tillegg                  | Timer          | - | Registrering *                                 | Gangtid kun på første<br>inpregistrering                        |
| •                             |                                  |                |   | Bemanning                                      | Gangtid på<br>innregistreringer                                 |
|                               |                                  | Endre          |   | Tillatt fra Internett                          | Gangtid på<br>utregistreringer 0 🚔                              |
| Egendefinerte kategorier i Re | sultater                         |                |   |                                                | Variabet på session 15                                          |
| Kategori1                     | Fleksitid                        | -              |   | IIgang til a godkjenne                         |                                                                 |
| Kategori2                     | Normaltid                        | •              |   | Tilgang til å redigere egne stemplinger        | Arbeidsdager må ha<br>and stempling/resultat før<br>godkjenning |
| Kategori3                     | Sum overtid                      | •              |   | Tilgang til tillegg                            | Send fravær til Outlook                                         |
| Kategori4                     | Ikke overtid                     | •              |   | Vis resultater for<br>kostnadssted i minWinTid | Vis resultater for<br>jobb/prosjekt i minWinTid                 |
|                               |                                  |                |   |                                                | Lagre                                                           |

Når man åpner rapporten vil man se fremtidig fravær for alle ansatte i sin avdeling for de neste tre månedene.

Feltet «Ansatte» brukes for å plukke ut hvilke ansatte man ønsker å se i oversikten. Dersom det ikke er valgt noen ansatte ser man alle ansatte i sin avdeling.

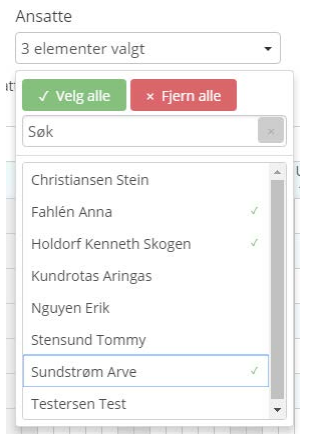

Dersom man klikker i feltet under «Ansatte» kan man velge ut hvilke ansatte man ønsker å se, eventuelt klikke «Velg alle» for å velge alle ansatte, eller «Fjern alle» for å fjerne alle valg. For at oversikten skal oppdatere seg med nye valg må man klikke på knappen «Oppdater»

Oversikten vil alltid vise tre måned ad gangen. Når man åpner siden ser man inneværende måned og de neste to månedene. Ved å klikke i feltet «Måned» kan man velge en annen tre-måneders periode å se på, og det er den midterste måneden i oversikten man velger. Det vil si at hvis man ønsker å se juni, juli og august må man velge juli i datovelgeren.

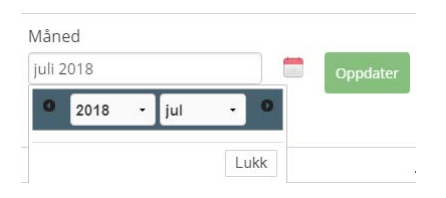

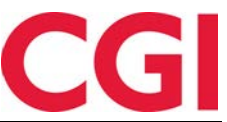

Som ved valg av ansatt må man klikke Oppdater for å oppdatere oversikten dersom man gjør endringer. En annen måte å bytte periode er å klikke på pilene til venstre eller høyre for månedene for å bla tilbake eller fremover.

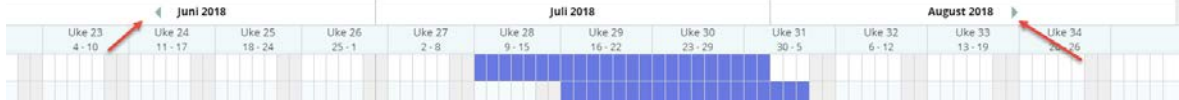

Merk at man ikke kan bla lenger tilbake enn inneværende måned.

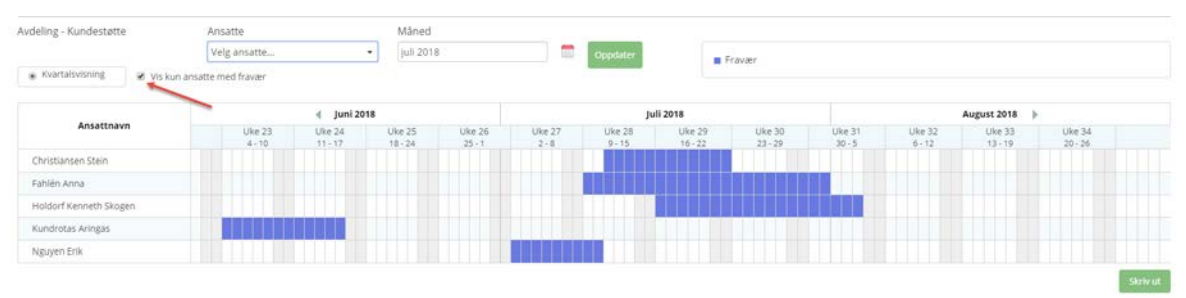

Dersom man kun ønsker å se ansatte som har fravær kan man krysse av for «Vis kun ansatte med fravær». Ansatte i utvalget som ikke har fravær i valgt periode vil da bli filtrert bort.

# 5. Akkumulerte resultater med stillingshistorikk

Dersom en ansatt har flere stillinger vil de nå "slås sammen" i Resultater og Akkumulerte resultater, slik at man ikke trenger å bytte mellom stillinger for å se totalen. Resultater på sekundære stillinger vil ikke slås sammen og ses på for seg.

# 6. Fravær i arbeidsplan

Når ledere ser på ansattes arbeidsplaner (Personell - Arbeidsplan i WinTid på web) og de ansatte har planlagt fravær vil de nå kunne se hvilke vakter de ansatte skulle hatt på fraværsdagene.

| UKE | MAN                            | TIR                            | ONS                            | TOR                            | FRE                            | LØR                     | SØN                            |
|-----|--------------------------------|--------------------------------|--------------------------------|--------------------------------|--------------------------------|-------------------------|--------------------------------|
| 26  | 25                             | 26                             | 27                             | 28                             | 29                             | 30                      | 1                              |
| 27  | <b>2</b><br>0800-1600          | <b>3</b><br>0800-1600          | <b>4</b><br>0800-1600          | <b>5</b><br>0800-1600          | <b>6</b><br>0800-1600          | 7                       | 8                              |
| 28  | <b>9</b><br>0800-1600          | <b>10</b><br>0800-1600         | <b>11</b><br>0800-1600         | <b>12</b><br>0800-1600         | <b>13</b><br>0800-1600         | 14                      | 15                             |
| 29  | <b>16</b><br>Ferie (0800-1600) | <b>17</b><br>Ferie (0800-1600) | <b>18</b><br>Ferie (0800-1600) | <b>19</b><br>Ferie (0800-1600) | <b>20</b><br>Ferie (0800-1600) | 21<br>Ferie (Lø/Sø/Hel) | <b>22</b><br>Ferie (Lø/Sø/Hel) |
| 30  | 23<br>Ferie (0800-1600)        | 24 •                           | <b>25</b><br>Ferie (0800-1600) | <b>26</b><br>Ferie (0800-1600) | <b>27</b><br>Ferie (0800-1600) | 28<br>Ferie (Lø/Sø/Hel) | <b>29</b><br>Ferie (Lø/Sø/Hel) |
| 31  | <b>30</b><br>Ferie (0800-1600) | <b>31</b><br>Ferie (0800-1600) | 1<br>Ferie                     | 2<br>Ferie                     | 3<br>Ferie                     | 4                       | 5                              |

På dager med planlagt fravær vil man se navnet på fraværet med beregningsskjemaets kortnavn i parentes.

# 7. GDPR-rapport

Video: <u>https://www.youtube.com/watch?v=Yr1s17E7mzs</u>

GDPR-rapporten er laget for å kunne etterkomme en ansatts krav om å få vite alt som er registrert om dem i WinTid. Rapporten tilgangsstyres i Meny-konfigurering.

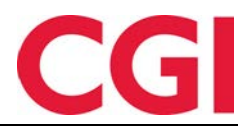

| /ppseu navn                     | brukerauministrasjon            | ו |                                                        |  |  |  |  |  |  |  |
|---------------------------------|---------------------------------|---|--------------------------------------------------------|--|--|--|--|--|--|--|
| Filter for visning<br>Moduler   | Alle                            |   | •                                                      |  |  |  |  |  |  |  |
| Vis alle funksjoner (med båd    | aåde lese og skriverettigheter) |   |                                                        |  |  |  |  |  |  |  |
| Kun med skriverettigheter       |                                 |   |                                                        |  |  |  |  |  |  |  |
| Kun med leserettigheter         |                                 |   |                                                        |  |  |  |  |  |  |  |
|                                 |                                 |   |                                                        |  |  |  |  |  |  |  |
| Tilgjengelige Meny-konfigurasjo | ner                             |   | Valgte Meny-konfigurasjoner                            |  |  |  |  |  |  |  |
| ninWinTid - GDPR-rapport        |                                 |   | minWinTid - Abeidsplan                                 |  |  |  |  |  |  |  |
|                                 |                                 |   | minWinTid - Bemanningsoversikt                         |  |  |  |  |  |  |  |
|                                 |                                 |   | minWinTid - Fordelingsstatistikk                       |  |  |  |  |  |  |  |
|                                 |                                 |   | minWinTid - Skiftplan                                  |  |  |  |  |  |  |  |
|                                 |                                 |   | minWinTid - Skiftplan tildeling                        |  |  |  |  |  |  |  |
|                                 |                                 |   | minWinTid - Slett bruker                               |  |  |  |  |  |  |  |
|                                 |                                 |   | minWinTid - Varslinger                                 |  |  |  |  |  |  |  |
|                                 |                                 |   | minWinTid - Ønsket planlagt fravær                     |  |  |  |  |  |  |  |
|                                 |                                 |   | minWinTid - Årlig fraværsoversikt                      |  |  |  |  |  |  |  |
|                                 |                                 |   | Mønstringsrapport                                      |  |  |  |  |  |  |  |
|                                 |                                 |   | Oppfølging og godkjenning - Akkumulerte resultater     |  |  |  |  |  |  |  |
|                                 |                                 |   | Oppfølging og godkjenning - Ansattlogg                 |  |  |  |  |  |  |  |
|                                 |                                 | < | Oppfølging og godkjenning - Fraværsplan                |  |  |  |  |  |  |  |
|                                 |                                 |   | Oppfølging og godkjenning - Godkjenning                |  |  |  |  |  |  |  |
|                                 |                                 |   | Oppfølging og godkjenning - Innlånte til kostnadssted  |  |  |  |  |  |  |  |
|                                 |                                 |   | Oppfølging og godkjenning - Oppfølging                 |  |  |  |  |  |  |  |
|                                 |                                 |   | Oppfølging og godkjenning - Resultater                 |  |  |  |  |  |  |  |
|                                 |                                 |   | Oppfølging og godkjenning - Status                     |  |  |  |  |  |  |  |
|                                 |                                 |   | Oppfølging og godkjenning - Syk-/fastfravær            |  |  |  |  |  |  |  |
|                                 |                                 |   | Oppfølging og godkjenning - Vedlikehold                |  |  |  |  |  |  |  |
|                                 |                                 |   | Oppsett-konfigurering - Tilgang til å definere oppsett |  |  |  |  |  |  |  |
|                                 |                                 |   | Oppsett-konfigurering - Tilgang til å velge oppsett    |  |  |  |  |  |  |  |
|                                 |                                 |   | Organisasjon - Avdeling                                |  |  |  |  |  |  |  |
|                                 |                                 |   | Organization Eirma                                     |  |  |  |  |  |  |  |

Dersom man har tilgang til GDPR-rapporten i sin Meny-konfigurering finner man rapporten i WinTid på web under Rapporter – GDPR – GDPR-rapport.

| GDPR-rapport                 |    |  |
|------------------------------|----|--|
| Valgt ansatt                 |    |  |
| Testersen Test - 1234567 🔍 💌 | Ok |  |

For å ta ut rapporten velger man en ansatt og klikker Ok. Det vil genereres en komprimert fil som inneholder en maskinlesbar dump i csv-format av alt som er registrert om den valgte ansatte i databasen. Disse kan åpnes i for eksempel Microsoft Excel.

Vær oppmerksom på at informasjonen som kommer med i rapporten ikke er tilgangsstyrt på noen måte annet enn at den som tar ut rapporten må ha tilgang til den ansatte. CGI anbefaler derfor sterkt at man kun gir tilgang til denne rapporten til de som allerede har alle tilganger i WinTid.

## 8. Slette brukere

Video: https://www.youtube.com/watch?v=GMxXdvNJ0HA

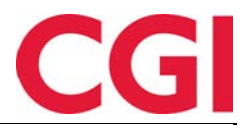

| ik            |                                         |                                   |             |
|---------------|-----------------------------------------|-----------------------------------|-------------|
| Brukerid      | Brukernavn 🎼                            | Beskrivelse                       | Velg alle 🗏 |
| 240adm        | 12.4.0                                  |                                   | Velg        |
| 1).           | Christiansen Stein                      |                                   | Velg        |
| ninwintid2    | DEMO minWinTid                          |                                   | Velg        |
| ruker_oppslag | Eksempel på gruppe oppslagg (kun se på) | Bruker som ikke kan endre noe.    | Velg        |
| ruker_slett   | Eksempel på medlem av gruppe slett.     | Bruker som kan korrigere.         | Velg        |
| erenglish     | ENGLISH DEMO                            |                                   | Velg        |
| rik           | Erik Harangen                           | Vedlikehold ansatte og terminaler | Velg        |
| nna           | Fahlén Anna                             |                                   | Velg        |
| h             | Håkon                                   |                                   | Velg        |
| ari1          | Kari Elvestuen                          | Bruker for kjøring av lønn        | Velg        |
| derslett      | Leder Ny                                |                                   | Velg        |
| der           | Logica adm leder                        |                                   | Velg        |

Det er nå mulig å slette inaktive brukere som ligger i "Administrative som ikke registrerer egen tid". Denne funksjonen er kun implementert i WinTid på web. For å få tilgang til funksjonen må minWinTid - Slette bruker legges inn i Menykonfigurering.

Siden ligger i WinTid på web under Personell - Slett bruker. På denne siden er det en liste over alle brukere det er mulig å slette. For at en bruker skal kunne slettes må brukeren ha kryss for "Tilgang sperret", i tillegg er det noen systembrukere som ikke kan slettes.

For å markere brukere for sletting klikker du "Velg", eventuelt så kan du krysse av i boksen "Velg alle" for å velge alle brukere det er mulig å slette. Slette-knappen vil oppdateres med antall brukere som er valgt, og valgte brukere vil slettes når du klikker Slett.

Alle data som ligger på slettede brukere vil flyttes til en systembruker kalt user\_resigned. Det vil si at user\_resigned står som godkjenner av alle dager som slettede brukere har godkjent, vil stå som eier av oppsett som brukerne opprettet, osv. Brukeren user\_resigned kan ikke slettes.

# 9. Søk i rapportbestilling

Video: https://www.youtube.com/watch?v=hfCKPPCqjGk

I rapportbestilling i WinTid på web er det nå mulig å søke etter ansatte og avdelinger.

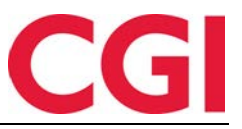

| Velg rapportvisning                |           |               |      |          |
|------------------------------------|-----------|---------------|------|----------|
| Ansatt                             | •         | Ansattutvalg  |      |          |
| Ansatte Avdeling Firma             | э         | Ansattativaig | Nava |          |
| Lønnsgruppe Gruppering             |           |               | Navn |          |
| Inkluder sluttede                  | Velg alle |               |      | Fjern al |
| Søk                                |           |               |      |          |
|                                    | Q         |               |      |          |
| Ansatte                            |           |               |      |          |
| Holdorf Kenneth Skogen -<br>332787 | Velg      |               |      |          |
| 12.2.1 12.2.1 - 1221               | Velg      |               |      |          |
| 12.3.0 Test - 332793               | Velg      |               |      |          |
| Christiansen Stein - 26540         | Velg      |               |      |          |
| DEMO JOBB - 3                      | Velg      |               |      |          |
| Employee New - 31337               | Velg      |               |      |          |
| Fahlén Anna - 27753                | Velg      |               |      |          |
| Haveraaen Håkon - 26529            | Velg      |               |      |          |
| Kundrotas Aringas - 320798         | Velg      |               |      |          |
| Nguyen Erik - 332780               | Velg      |               |      |          |

I ansattsøk kan man søke på navn, ansattnummer eller avdelingsnavn, i avdelingssøk kan man søke på avdelingsnummer eller avdelingsnavn

Velg rapportvisning

| Ansatt       |                |          |              |
|--------------|----------------|----------|--------------|
| Ansatte      | Avdeling       | Firma    | Lønnsgruppe  |
| Grupperir    | ng             |          |              |
| ) Inkluder s | luttede        |          |              |
| øk           |                |          |              |
|              |                |          |              |
|              |                | Avdeling |              |
| Ingen avde   | eling (0)      |          | Velg ansatte |
| Konsulent    | gruppen (61)   |          | Velg ansatte |
| Kundestøt    | te (20)        |          | Velg ansatte |
| Salg (75)    |                |          | Velg ansatte |
| Slavas dep   | (77)           |          | Velg ansatte |
| Utvikling (8 | 32)            |          | Velg ansatte |
| WinTid tos   | t-avdeling (1( | 000      | Velg ansatte |

# 10. Sortering av skiftplaner

Det er nå mulig å sortere skiftplaner i Arbeidstidsregler - Skiftplan etter nummer eller navn. Dette gjør man ved å klikke på overskriften «Nummer» eller «Skiftplan». Første gang man klikker på en overskrift sorteres kolonnen stigende, klikker man en gang til sorteres den synkende.

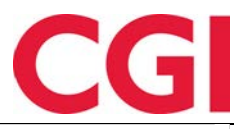

|        | + N                    | y skiftplan |   | Detal    | jer               |                 |                 |                       |                 |             |             |  |
|--------|------------------------|-------------|---|----------|-------------------|-----------------|-----------------|-----------------------|-----------------|-------------|-------------|--|
| Nummer | Skiftplan              |             | _ | Navn     | *                 | Skiftplan       |                 | Antall uk             | er. *           | 2           |             |  |
| 5      | Skiftplan              | Корі        | Ð | 🗹 Ta     | hensyn til hellig | dager når kalen | der skal legges | 🔲 Vis p               | roduksjonsskjer | ma          |             |  |
| 6      | 2 skifte dag/kveld     | Корі        | ¢ | opp      | <b>6</b> - 1      |                 |                 | 2.616                 | 1.0             |             |             |  |
| 8      | Test 2-skift           | Корі        |   | fleksiti | ror dag- og<br>id | 10   CGI No     | orge AS         | Profil for     deltid | skift og        | 2   Test •  |             |  |
| 9      | udda 07-15 jämn 08-16  | Корі        |   | AML-0    | ppsett <u>*</u>   | 38   AML-S      | kift            |                       |                 |             |             |  |
| 10     | tommy                  | Корі        |   | Lag      | re                |                 |                 |                       |                 |             |             |  |
| 13     | Skiftplan i bruk       | Корі        |   | UK<br>E  | MAN               | TIR             | ONS             | TOR                   | FRE             | LØR         | SØN         |  |
| 14     | Test 12.4.1            | Корі        |   | 1        | 100   Flek        | 100   Flek      | 100   Flekk     | 100   Flekk           | 100   Flekk     | 101   Flekk | 101   Flee  |  |
| 15     | Tildeling av skiftplan | Корі        |   | 2        | 100   Flekk       | 100   Flekt     | 100   Flekk     | 100   Flekk           | 100   Flekk     | 101   Flekk | 101   Fleik |  |
| 16     | Rare greier!           | Корі        |   |          |                   |                 |                 |                       |                 |             |             |  |
| 17     | Helligdager            | Корі        |   |          |                   |                 |                 |                       |                 |             |             |  |

# 11. Fravær til Outlook ved bruk av Office 365

Video: <u>https://www.youtube.com/watch?v=AZnkMbIDH08</u>

Dersom man bruker Office 365 og man sender fravær til Outlook fra fraværsplanen så vil heldagsfravær forskyves med 1 eller 2 timer på grunn av en feil i hvordan Outlook 365 håndterer heldagsfravær. Vi har lagt inn en ny innstilling i minWinTid web.config som gjør at man i stedet for å sende fraværet som et heldagsfravær sender det som et fravær med start 00:00 på første dag i fraværet og slutt 00:00 dagen etter siste dag i fraværet. Dette vil gjøre at fraværet ikke forskyves og vises riktig i Outlook.

Dette er kun nødvendig å skru på dersom man bruker Office 365, og det gjøres ved å legge til følgende linje under <appSettings> i web.config: <add key="sendAllDayAsPartDay" value="true" />

# 12. Endringer i ansattdatarapporten

Det er gjort tre endringer i ansattdatarapporten.

- Det er lagt inn en kolonne for skiftplan. Dersom en ansatt har en aktiv skiftplan vil denne vises her
- Vi har fjernet mulighet for å ta ut rapporten i PDF. Det er så mange kolonner i denne rapporten at den er uleselig når den tas ut i PDF format
- Kolonnebreddene er justert når man tar ut rapporten i HTML-format slik at den blir mer leselig

# 13. Ansattsøk i WinTid g2 med stillingshistorikk

Dersom man har skrudd på stillingshistorikk vil man i Personalia og Vedlikehold i WinTid g2 søke på ansattes ansattnummer, med stillings-id i parentes etter ansattnummeret. Stillinger som er avsluttet vil sorteres nederst i søkeresultatet og ha en asterisk (\*) etter stillings-id.

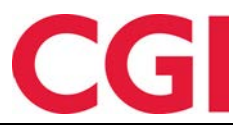

| Oppgaver Ansatte                                                                                                    | _ |
|----------------------------------------------------------------------------------------------------|---|
| Søk                                                                                                    |   |
| Etternavn                                                                                                    |   |
| Fornavn                                                                                                    |   |
| Ansattnr 31796 🚔                                                                                                    |   |
| Nullstill Søk                                                                                                    |   |
| Roness, Erik - 31796 (332777)           - Roness, Erik - 31796 (332774)           - Roness, Erik - 31796 (332775)*           - Roness, Erik - 31796 (332775)*           - Roness, Erik - 31796 (31796)* |   |
| Visningsmodus<br>Alierarki Alierarki                                                                                                    |   |
|                                                                                                    |   |

# 14. Utvalg i automatisk eksport

Video: <u>https://www.youtube.com/watch?v=TDjFPuyXmcw</u>

Når man setter opp automatisk eksport i WinTid (via WinTid Integration Service) kan man nå velge hvilke firma/avdelinger/lønnsgrupper hver eksport skal kjøres på. Det vil også være mulig å legge inn flere automatiske eksporter med samme eksportoppsett, slik at man kan kjøre eksport med forskjellige utvalg med ulike intervaller.

|              |                | -                                        |               |               |          |         |        |          |        |
|--------------|----------------|------------------------------------------|---------------|---------------|----------|---------|--------|----------|--------|
| Oppsett navn | Eksport type   | Oppsett                                  | Prosjekt 🔻    |               |          |         |        |          |        |
| Prosjekt     | Produksjon     | Eilati                                   | ileti Càtemp  |               |          |         |        |          |        |
| Prosjekt     | Produksjon     | 1 lisu                                   | c. venp       |               |          |         |        |          |        |
|              |                | Filnavn* prosjekteksport_konsulenter.txt |               |               |          |         |        |          |        |
|              |                |                                          |               |               |          |         |        |          |        |
|              |                | Planmønster                              |               |               |          |         |        |          |        |
|              |                | Kontinuerlig                             | 3             |               |          |         |        |          |        |
|              |                | 🔘 Daglig                                 | Velg starttid | spunkt 17:00  | )        |         |        |          |        |
|              |                | Okentlig                                 | Mandag        | Tirsdag       | 🔲 Onsdag | Torsdag | Fredag | 🔲 Lørdag | Søndag |
|              |                | 🔘 Månedlig                               | Jan Dah       | Mar Mar       | Mai      | 🔲 Jul   | Sept   | Nov      |        |
|              |                |                                          | reb           | E Api         | Jun      | Mug     | OKL    | Des      |        |
|              |                |                                          | Dag 1         | T             |          |         |        |          |        |
|              |                | Datointervall                            |               |               |          |         |        |          |        |
|              |                | Siste 14 dager (fra i går)               |               |               |          |         |        |          |        |
|              |                | Forrige mån                              | ned           | Antall månede | ti 👘     |         |        |          |        |
|              |                | Utvalg                                   |               |               |          |         |        |          |        |
|              |                | Intet utvalg                             |               |               |          |         |        |          |        |
|              |                | Firma                                    |               |               |          |         |        |          |        |
|              |                | Avdeling                                 |               |               |          |         |        |          |        |
|              |                | C Lønnsgrupp                             | e             |               |          |         |        |          |        |
|              |                |                                          |               |               |          |         |        |          |        |
|              |                |                                          |               |               |          |         |        |          |        |
|              |                |                                          |               |               |          |         |        |          |        |
|              | Legg til Slett |                                          |               |               |          |         |        |          | Lagre  |

Oppsett av automatisk eksport gjøres i WinTid g2 under Import/Eksport – Planoppsett for import/eksport i fanen Eksporttype-oppsett. Når man har valgt hvilket oppsett det skal kjøres eksport for sjekker WinTid hva slags type utvalg som er valgt i eksportoppsettet, og ved å klikke på knappen ved siden av utvalgstypen kan man velge hvilke firmaer, avdelinger eller lønnsgrupper som skal være med. Dersom det er valgt «Intet utvalg» i oppsettet kan man naturlig nok ikke gjøre noe utvalg.

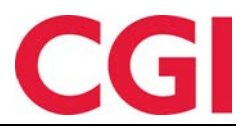

|   | 🔅 Velg er    | heter                |   |        |                  |        |
|---|--------------|----------------------|---|--------|------------------|--------|
| ſ | Tilgjengelig |                      |   | Valgte |                  |        |
|   | Nr 🔺         | Navn                 | 1 | Nr     | Navn             |        |
|   | 0            | Ingen avdeling       |   | 61     | Konsulentgruppen |        |
|   | 20           | Kundestøtte          |   |        |                  |        |
|   | 75           | Salg                 |   |        |                  |        |
|   | 77           | Slavas dep           |   |        |                  |        |
|   | 82           | Utvikling            |   |        |                  |        |
|   | 1000         | WinTid test-avdeling |   |        |                  |        |
|   |              |                      | X |        |                  |        |
|   |              |                      |   |        | Ok               | Avbryt |

Når den automatiske eksporten kjøres vil den kun kjøres på ansatte som tilhører de valgte utvalgene.

# 15. Sletting av passord når ansatte slutter

Video: <u>https://www.youtube.com/watch?v=mRPb40Td1ZE</u>

Når sluttdato for en ansatt passerer vil passordet til den ansatte slettes, og minWintid/WinTid-konto sperres. Dette skjer automatisk når man setter en historisk sluttdato på en ansatt. For å håndtere ansatte som man har lagt inn sluttdato på i fremtiden, og ansatte som allerede har sluttet når man oppgraderer til WinTid versjon 13.0.0 eller nyere må det kjøres en regelmessig jobb i WinTid Scheduler. Denne settes opp i WinTid g2 under Systeminnstillinger – Programkjøring oppsett. Klikk «Legg til» og velg jobben «Sletting ved sluttdato»

| 🔅 Legg til pro | gram                   |           |
|----------------|------------------------|-----------|
| Program        | Sletting ved sluttdato | •         |
|                |                        | Ok Avbryt |
|                |                        |           |

Velg når jobben skal kjøres. Dette kan for eksempel gjøres hver natt. Skriv inn maskinnavnet WinTid Scheduler kjører på (sannsynligvis er dette likt for alle jobber i Programkjøring oppsett) i feltet «Maskin det kjøres på» og klikk «Lagre.»

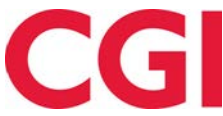

| WinTid                                    |         |                                            |            |            |              |           |          |
|-------------------------------------------|---------|--------------------------------------------|------------|------------|--------------|-----------|----------|
| Program navn                              | Klokke  | Når programmet skal                        | kjøres     |            |              |           |          |
| Sletting av logg                          | 03:00   | Midlertidig stans                          | set        |            |              |           |          |
| Beregningsprogram                         | 03:02   | Tidepunkt                                  | 04-32      |            |              |           |          |
| Fraværsberegning                          | 03:10   | Trappinkt                                  | 04.52      |            |              |           |          |
| Sletting av inndata                       | 04:15   | Ukedager                                   | V Mandao   | Tirsdag    | Onsdag       | V Torsdag | V Fredag |
| Slette tidsdata                           | 04:30   | C Choudger                                 | I ardaa    | Sandaa     |              |           |          |
| Sletting av sluttede                      | 04:31   |                                            | Corolog    | V Spindag  |              |           |          |
| Sletting ved sluttdato                    | 04:32   | Månedlig                                   | Dag        | -          |              |           |          |
| Migrering av akkumulerte resultater til r | r 04:45 |                                            |            |            |              |           |          |
| Fraværssjekk                              | 06:00   |                                            | 01.01.000  |            |              |           |          |
| Sletting av kalender                      | 06:00   | Dato                                       | 01.01.2000 |            |              |           |          |
| Sletting av helligdager                   | 06:01   | Parametre                                  |            |            |              |           |          |
| Sletting av årskalender                   | 06:02   |                                            |            |            |              |           |          |
| Sykeoppfølging                            | 06:10   | For ar                                     |            |            |              |           |          |
| Opplegg av helligdager                    | 06:30   | Antall dager data be                       | holdes     |            |              |           |          |
| Opplegg av årskalender                    | 06:31   | Antali dager data be                       | nordea     |            |              |           |          |
| Opplegg av kalender                       | 06:32   | F.o.m ansattnumme                          | r          |            |              |           |          |
| Opplegg av skiftplan                      | 06:34   |                                            |            |            |              |           |          |
| Arkiver saldoer                           | 06:34   | T.o.m ansattnumme                          | r          |            |              |           |          |
| Sommer/Vintertid                          | 08:00   |                                            |            |            |              |           |          |
| E-postvarsling for ikke godkjente dager   | 08:00   |                                            |            |            |              |           |          |
| Kategorivarsler                           | 13:38   | Hvor programmet kjø<br>Maskin det kiøres n | res        |            |              |           |          |
|                                           |         | Sist utført                                |            | 22.04.2018 | Tilbakestill |           |          |
|                                           |         |                                            |            |            |              |           |          |
| Legg til                                  | Slett   |                                            |            |            |              |           | Lagre    |

# 16. Automatisk sletting av ansatte

Video: <u>https://www.youtube.com/watch?v=Lb9uT8Gbyec</u>

Det er nå mulig å automatisk slette ansatte som har sluttet. Dette gjøres med jobben Sletting av sluttede, som settes opp i WinTid g2 under Systeminnstillinger – Programkjøring oppsett.

Klikk «Legg til» og velg jobben «Sletting av sluttede.»

| 🛞 Legg til prog | gram                 |           |
|-----------------|----------------------|-----------|
| Program         | Sletting av sluttede | <b></b>   |
|                 |                      | Ok Avbryt |

Velg når jobben skal kjøres. Dette kan for eksempel gjøres hver natt. I feltet «Antall dager data beholdes» skriver du inn hvor lenge en ansatt må ha vært sluttet før de blir slettet. Hvor lenge sluttede ansatte beholdes kan for eksempel ses i sammenheng med hvor lenge tidsdata beholdes. Hvis man for eksempel beholder tidsdata i 1000 dager kan det være naturlig å slette ansatte etter like mange dager, siden de ikke lenger vil ha noen tidsdata i systemet.

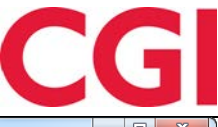

| 🗇 WinTid 12.5.2 CGI Norge AS - [Programkjøring oppsett] |                                          |                                                                                                    |       |  |  |  |  |  |
|---------------------------------------------------------|------------------------------------------|----------------------------------------------------------------------------------------------------|-------|--|--|--|--|--|
| Personell Organisasjon                                  | Arbeidstidsregler                        | Koderegistre Rapporter Prosjekt/Produksjon Systeminnstillinger Import/Eksport Hjelp                                                                                                    | _ 8 × |  |  |  |  |  |
| 🐜 🐚 🔍 % Lig 🞵 🖉 🏹                                       | O 4                                      |                                                                                                    |       |  |  |  |  |  |
|                                                         |                                          | Når omgrammet skal kigne                                                                                                    |       |  |  |  |  |  |
| Program navn                                            | m navn Klokke rvar programmet skal spære |                                                                                                    |       |  |  |  |  |  |
| Sletting av logg                                        | 03:00                                    | midentidg stanset                                                                                                    |       |  |  |  |  |  |
| Beregningsprogram                                       | 03:02                                    | Tidspunkt 04:31                                                                                                    |       |  |  |  |  |  |
| Fraværsberegning                                        | 03:10                                    |                                                                                                    |       |  |  |  |  |  |
| Sletting av inndata                                     | 04:15                                    | Onsdag     Onsdag     On |       |  |  |  |  |  |
| Slette tidsdata                                         | 04:30                                    | 🔽 Lørdag 🔍 Søndag                                                                                                    |       |  |  |  |  |  |
| Sletting av sluttede                                    | 04:31                                    |                                                                                                    |       |  |  |  |  |  |
| Sletting ved sluttdato                                  | 04:32                                    | Månedlig Dag                                                                                                    |       |  |  |  |  |  |
| Migrering av akkumulerte resultate                      | rtil r 04:45                             |                                                                                                    |       |  |  |  |  |  |
| Fraværssjekk                                            | 06:00                                    | Dato 01.01.2000                                                                                                    |       |  |  |  |  |  |
| Sletting av kalender                                    | 06:00                                    |                                                                                                    |       |  |  |  |  |  |
| Sletting av helligdager                                 | 06:01                                    | Parametre                                                                                                    |       |  |  |  |  |  |
| Sletting av årskalender                                 | 06:02                                    | Early (                                                                                                    |       |  |  |  |  |  |
| Sykeoppfølging                                          | 06:10                                    | FOLD                                                                                                    |       |  |  |  |  |  |
| Opplegg av helligdager                                  | 06:30                                    | Antall dager data beholdes 1000                                                                                                    |       |  |  |  |  |  |
| Opplegg av årskalender                                  | 06:31                                    |                                                                                                    |       |  |  |  |  |  |
| Opplegg av kalender                                     | 06:32                                    | F.o.m ansattnummer                                                                                                    |       |  |  |  |  |  |
| Opplegg av skiftplan                                    | 06:34                                    |                                                                                                    |       |  |  |  |  |  |
| Arkiver saldoer                                         | 06:34                                    | T.o.m ansattnummer                                                                                                    |       |  |  |  |  |  |
| Sommer/Vintertid                                        | 08:00                                    |                                                                                                    |       |  |  |  |  |  |
| E-postvarsling for ikke godkjente d                     | ager 08:00                               |                                                                                                    |       |  |  |  |  |  |
| Kategorivarsler                                         | 13:38                                    |                                                                                                    |       |  |  |  |  |  |
|                                                         |                                          | Hvor programmet kjøres                                                                                                    |       |  |  |  |  |  |
|                                                         |                                          | Maskin det kiøres på                                                                                                    |       |  |  |  |  |  |
|                                                         |                                          |                                                                                                    |       |  |  |  |  |  |
|                                                         |                                          | Sist utført 22.04.2018 Tilbakestill                                                                                                    |       |  |  |  |  |  |
|                                                         |                                          |                                                                                                    |       |  |  |  |  |  |
|                                                         |                                          |                                                                                                    |       |  |  |  |  |  |
|                                                         |                                          |                                                                                                    |       |  |  |  |  |  |
|                                                         |                                          |                                                                                                    |       |  |  |  |  |  |
|                                                         |                                          |                                                                                                    |       |  |  |  |  |  |
|                                                         |                                          |                                                                                                    |       |  |  |  |  |  |
| 1                                                       |                                          |                                                                                                    |       |  |  |  |  |  |
| Leg                                                     | g til Slett                              |                                                                                                    | Lagre |  |  |  |  |  |
|                                                         |                                          |                                                                                                    |       |  |  |  |  |  |

Skriv inn maskinnavnet WinTid Scheduler kjører på (sannsynligvis er dette likt for alle jobber i Programkjøring oppsett) i feltet «Maskin det kjøres på» og klikk «Lagre.»

# 17. Kryptering av sykefraværsnotater og ansattlogg

Det er nå mulig å kryptere sykefraværsnotater og ansattlogg, slik at de ikke kan leses ut av databasen uten riktig krypteringsnøkkel.

Prosessen med kryptering av databasen må gjøres av teknisk personell, gjerne i samarbeid med en tekniker fra CGI. Det må først lages en krypteringsnøkkel som legges inn i konfigurasjonsfilene til WinTid g2 og minWinTid, samt WinTid Server dersom dette benyttes. Deretter kjøres det et krypteringsverktøy som skrur på kryptering av databasen og krypterer eksisterende notater.

Det er utarbeidet et eget dokument med fremgangsmåte for kryptering som er tilgjengelig på våre nettsider.

## 18. Bemanning

Bemanning er en ny modul som er implementert i minWinTid/WinTid på web. Ta kontakt med <u>salg@wintid.no</u> dersom du ønsker en demonstrasjon av funksjonaliteten. For nærmere beskrivelse av bemanningsmodulen kan du gå til <u>http://help.wintid.no/nor/bemanning</u>